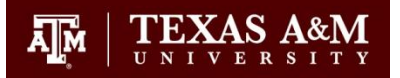

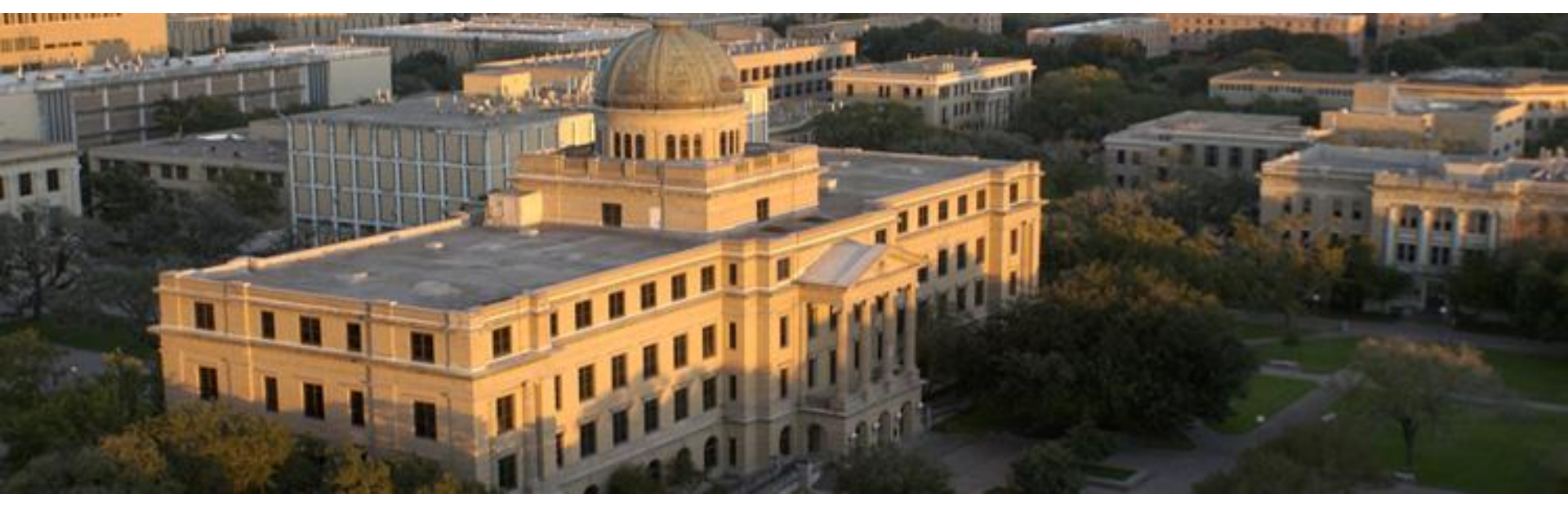

### **Financial Record System**

#### **Support Accounts**

#### **Training & Security**

Financial Management Operations Financial Security & Training

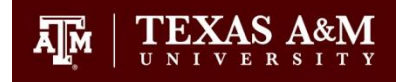

# **Objectives**

- Create support accounts
- Properly create SA for Contracts & Grants
- Distribute budget between SAs
- Move transactions between SAs
- Change SA flags
- Inquire on SA screens

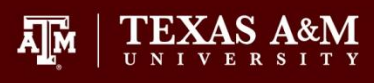

### What is a Support Account?

Sub-divisions of Subsidiary Ledger accounts used to track account activity at a lower level.

### 300090-00000 Stadium Revenue Fund

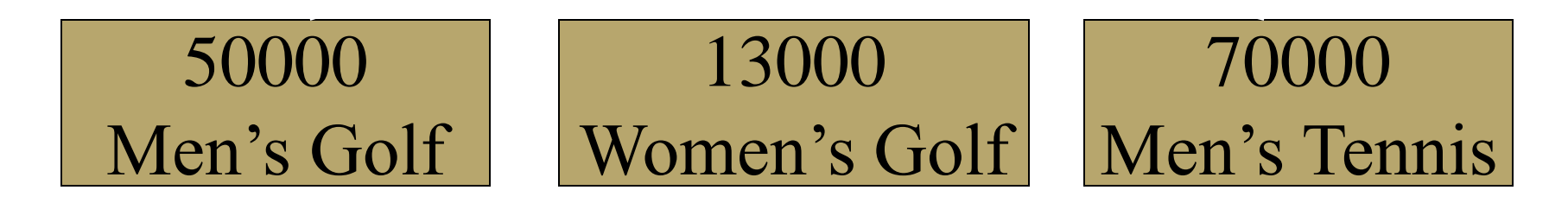

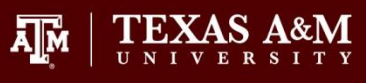

# Why Use Support Accounts?

- Track expenditures at a lower level
- To control or direct spending
- Distribute budget within an SL to a lower level
  - Areas within department (e.g. FAMIS Training -210350-50000)
  - Professors/Administrators
  - Grants Cost Sharing
  - Assign funds across Departments

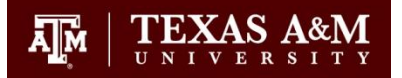

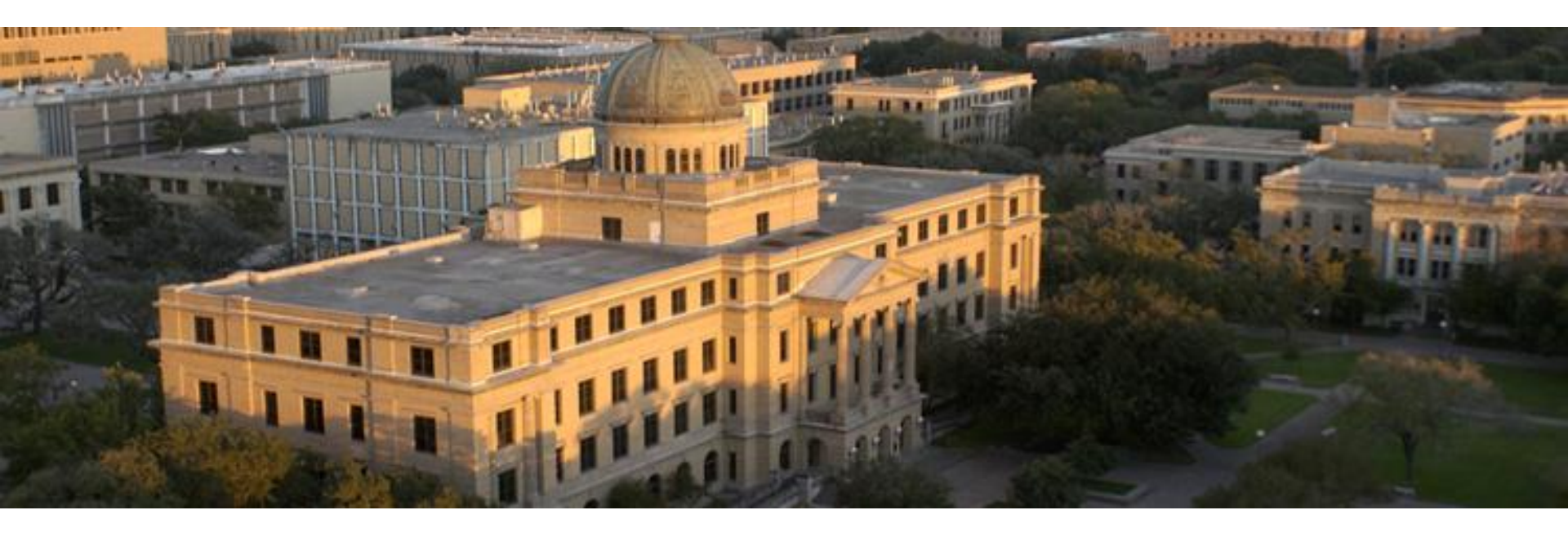

### **Creating Support Accounts**

Financial Management Operations Financial Security & Training

## **Step 1: Request Access**

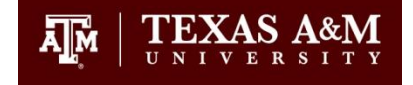

• Send the completed original FD-805 FAMIS Access Request to FMO-FTS@tamu.edu

– <u>http://finance.tamu.edu/fmo/ts/forms/FD825.pdf</u>

- You must have Purchasing update access
- List all departments and sub-departments needed

#### $\prod_{U \ N \ I \ V \ E \ R} A \& M$

# **SA Authority**

 Request access to the primary department/subdepartment (ATHL/NONE) for the accounts you need to update.

| 006 SL 6 Digit Account (FSA)                                                                                        |
|----------------------------------------------------------------------------------------------------|
| Screen: Account: 300090 STADIUM REVEN                                                                               |
| Account Title: STADIUM REVENUE FUND                                                                                 |
| Resp Person: 457685628 GROFF, WALLACE W Old                                                                         |
| ABR Rule: 001 Map Code: 30009 Reporting                                                                             |
| Bottom Line Cntl: Y Deflt Cat Cntl: R Deflt Cat To                                                                  |
| AFR Fund Group: 30 Fund Group: AX Sub Fund                                                                          |
| Year-End Process: E Year-End Acct: Fun                                                                              |
| Default Bank: 03000 Override: Y Proj FYTD E                                                                         |
| Alternate Banks: ***** Sec                                                                                          |
|                                                                                                    |
| State Funds: Appropriated: _                                                                                        |
| <u>State Funds:</u> Appropriated: _<br>Dept S-Dept Exec Div Coll Mail Cd Stmt                                       |
| <u>State Funds:</u> <u>App</u> ropriated:_<br>Dept S-Dept Exec Div Coll Mail Cd Stmt<br>Primary: ATHL PR DA C1228 Y |

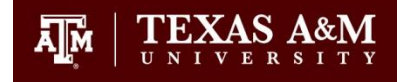

## **Step 2 Set Flags**

- Contact FMO to set flags on Screen 6
  - Email new-accounts@tamu.edu
  - Memo to MS 6000
  - Call 845-8106
    - Provide account number and how you want SA flags set

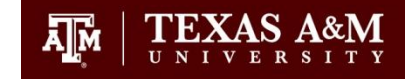

07/15/02 10:21 006 SL 6 Digit Account (FSA) FY 2002 CC 02 Screen: Account: 130001 \_\_\_\_ AGRICULTURAL ECONOMICS & SOCIOLOGY Account Title: AGRICULTURAL ECONOMICS & SOCIOLOGY\_ | SA create enable: Y Resp Person: 330364578 NELSON, A G 0|d Acct: 12215 Map Code: 13000 Reporting Group: \_\_\_ ABR Rule: 001 Bottom Line Cntl: Y Deflt Cat Cntl: R Deflt Cat Tol Pct: AFR Fund Group: 10 Fund Group: FG Sub Fund Group: Sub-Sub: \_\_\_\_ Year-End Process: F Year-End Acct: \_\_\_\_\_ Function: 10 Sub-Fun: \_\_\_\_ Default Bank: 72001 Override: Y Proj FYTD End Mo: 08 Aux Code: \_\_\_\_ Alternate Banks: \*\*\*\*\* \_\_\_\_\_ \_\_\_\_ \_\_\_\_ \_\_\_\_ Securitu: ----SA Transactions--State Funds: Y Appropriated: \_ Dept S-Dept Exec Div Coll Mail Cd Stmt Budget Actual Primary: AGEC\_ \_\_\_\_\_ AA CD AG C2124 Y Expense: B В Secondary: CLAG\_ AA CD AG C2162 N Revenue: B В Fund Source: 05 Long Title: AGRICULTURAL ECONOMICS & SOCIOLOGY\_ Account Letter: \_ Setup Date: 03/02/1971 TRS/ORP Exempt: \_ Enter-PF1---PF2---PF3---PF4---PF5---PF6---PF7---PF8---PF9---PF10--PF11--PF12---Hmenu Help EHelp Next

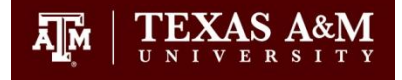

| 2                                                                                                    | - Presentation_Colors (tammvs1.tamu.edu)                                                                                                    | _ <u>8 ×</u> | I |  |
|----------------------------------------------------------------------------------------------------|----------------------------------------------------------------------------------------------------|--------------|---|--|
| -ile                                                                                                    | Laic transfer Fonds Options Macro view Window Help                                                                                                    |              |   |  |
| -                                                                                                    |                                                                                                    |              |   |  |
|                                                                                                    | 006 SL 6 Digit Account (FSA)<br>FY 2002 CC 6<br>Screen: L Account: 130001 AGRICULTURAL ECONOMICS & SOCIOLOGY                                                                                                    | 21<br>92     | • |  |
|                                                                                                    | Account Title: AGRICULTURAL ECONOMICS & SOCIOLOGY_ SA create enable: Y         Resp Person: 330364578 NELSON, A G       Old Acct: 12215         ABR Rule: 001       Map Code: 13000 Reporting Group:         Bottom Line Cntl: Y       Deflt Cat Cntl: R       Deflt Cat Tol Pct:         AFR Fund Group: 10       Fund Group: FG       Sub Fund Group: Sub-Sub:         Year-End Process: F       Year-End Acct:       Function: 10                                          |              | • |  |
|                                                                                                    | Default Bank: 72001       Override: Y       Proj FYTD End Mo: 08 Aux Code:         Alternate Banks: *****        Security:         State Funds: Y       Appropriated: _      SA Transactions         Dept       S-Dept Exec Div       Coll Mail Cd Stmt       Budget Actual         Primary: AGEC_        AA       CD       AG       C2124       Y       Expense: B       B         Secondary: CLAG_        AA       CD       AG       C2162       N       Revenue: B       B | -            |   |  |
|                                                                                                    | Fund Source: 05<br>Long Title: AGRICULTURAL ECONOMICS & SOCIOLOGY<br>Account Letter:Setup Date: 03/02/1971 TRS/ORP Exempt:<br>Enter-PF1PF2PF3PF4PF5PF6PF7PF8PF9PF10PF11PF12<br>Hmenu Help EHelp Next                                                                                                    |              |   |  |
| © 2 5ess-1 128.194.103.18 4/12<br>∰Start 2 6 6 0 0 0 1000 - Microsoft Outlook 0 000000000000000000000000000000000 |                                                                                                    |              |   |  |

- B=Post to both base & SA
- Y=Post to SA and not base
- N=Post to base and not SA

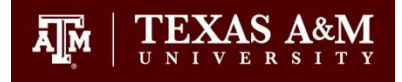

#### ----SA Transactions---Budget Actual Expense: B B Revenue: B B

- Set to all B's in the beginning so current transactions will post.
- In this example,
  - Budget for expenses and revenue may be established for both base and SA.
  - Actual expenses and actual revenue may be posted to base and SA.

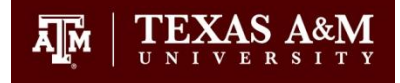

- Later, you may choose to change these flags depending on your needs. \_---SA Transactions--
- In this example,

```
----SA Transactions---
Budget Actual
Expense: B Y
Revenue: B Y
```

- Budget for expenses & revenue allowed on base and support account.
- However, actual expenses and actual revenue may only be posted to SA.

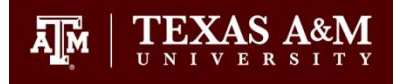

- For cost sharing accounts,
  - SA Transaction flags on Screen 6 must be set to B for Budget Expense and Actual Expense.
  - If not, then problems could arise in posting of salary savings transactions.

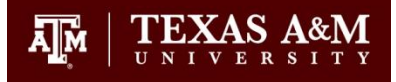

# **Cost Sharing**

- Cost sharing
  - Cost sharing or matching contributions are sometimes required by the sponsor and/or a contribution of a University effort.
- Fed. Gov't requires us to track cost sharing expenses.
- Set up cost share accounts prior to making any expenditures.
- Janet Killion Director of Office of University Research Services

# **Cost Share Account Number**

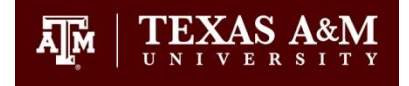

#### **Cost Sharing Numbering**

- Include five digits of sponsored project number in the CS account number
- Source Account for Cost Sharing = 02-133501
- Project number #445566
- CS Account Number will be 02-133501-44556 or 45566

# **Cost Share Account Title**

- Cost Share Account Title
- Always start description with CS.
  - So that cost share accounts can be easily identified for Facilities & Administrative cost calculation (indirect cost rate)
  - Format of Title: CS-PI Last Name-TAMU, RF, TEES, HSC, etc.-Project Number is #445566
  - EXAMPLE: CS-Hall-RF #445566

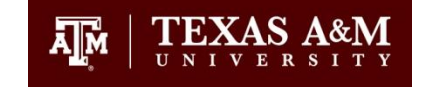

# **TAMU Rule on CS Accounts**

- University Rule 15.01.01.M1.03, "Cost Sharing Procedures"
- Web site: <u>http://rules.tamu.edu/PDFs/15.01.01.M1.03.pdf</u>

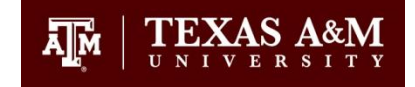

# **Questions on CS Accounts**

- Contact Janet Killion, Director Project Administration
- Office of University Research Services
- 1260 TAMU
- 862-2841 or email at jkillion@tamu.edu

# After CS account is created -

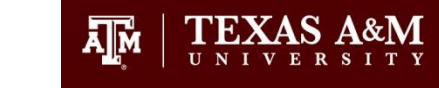

- Please email Janet Killion at jkillion@tamu.edu whenever you create a new SA for TAMU (Campus Code 02) with the CS account number.
- This needs to be done so that the correct effort code to identify the account as "cost share" can be entered on Screen 051. Departments cannot enter this attribute.

# Step 3: Create Using Screen 50

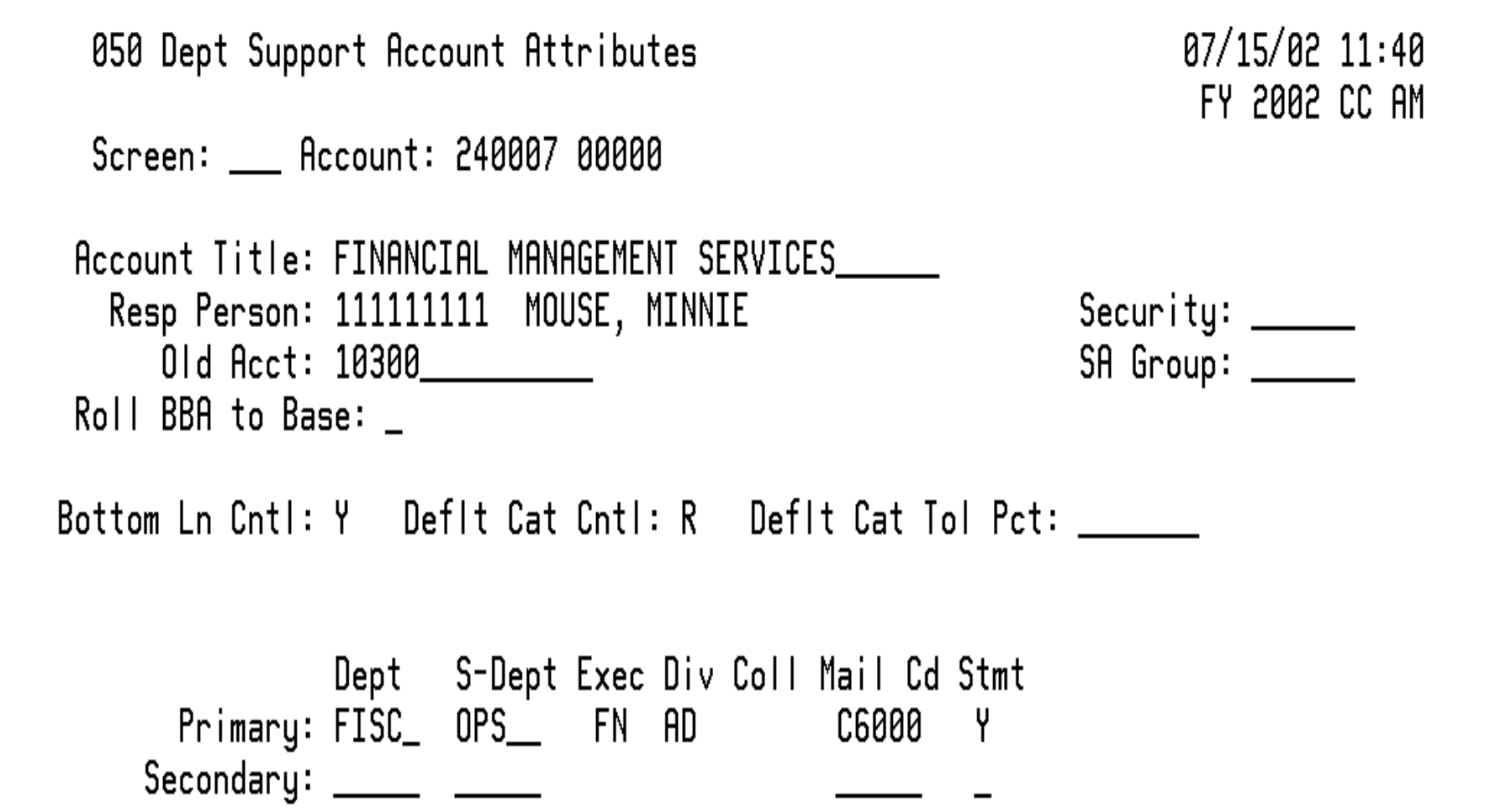

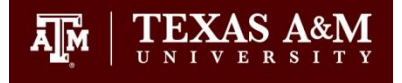

## **Step 4: SA Budget Distribution**

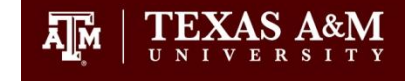

• FMO posts the SL budget to the base - 00000.

300090-00000 \$9,000 Stadium Revenue Fund

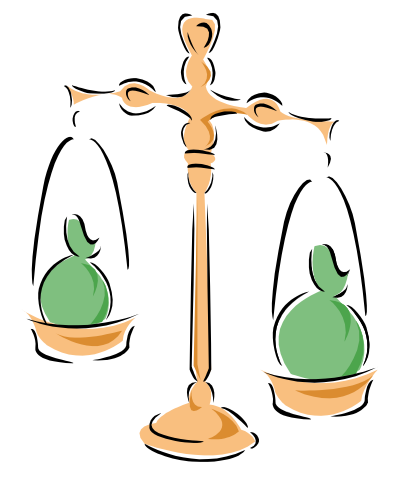

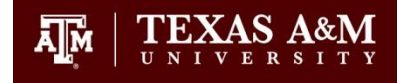

# **Support Accounts**

• You can divide the SL money up between your SAs.

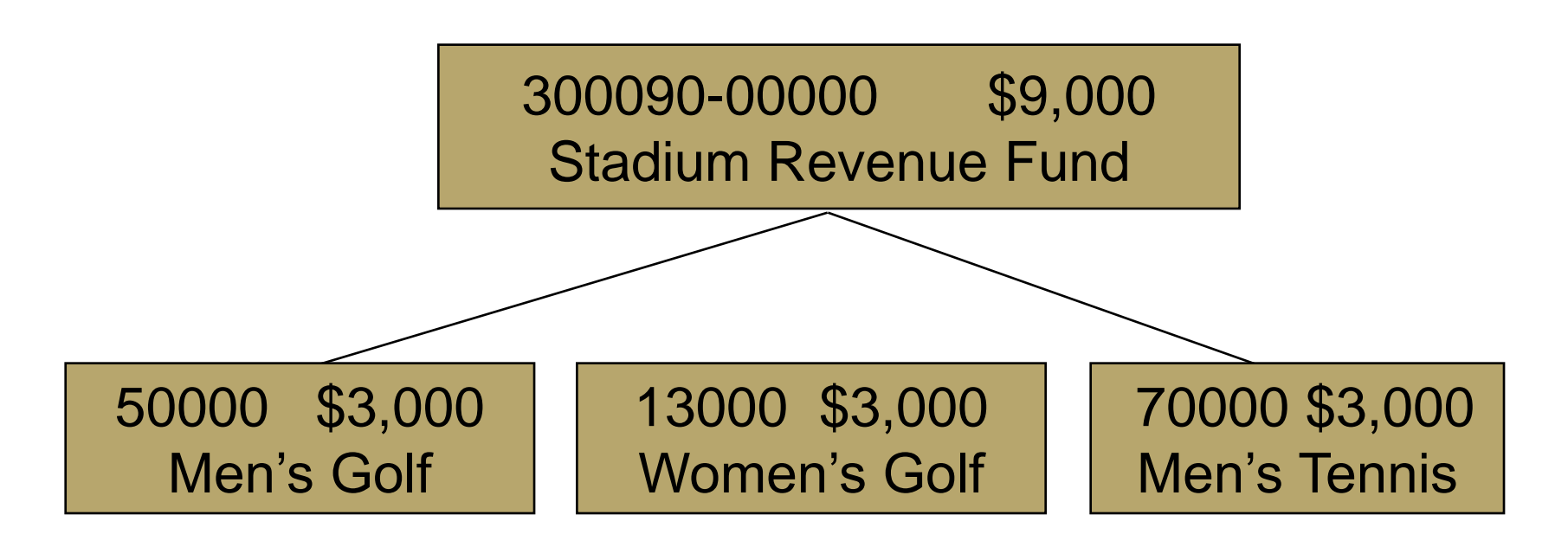

# You can use SA to divide up funds across Departments

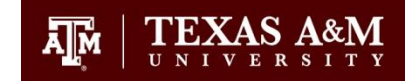

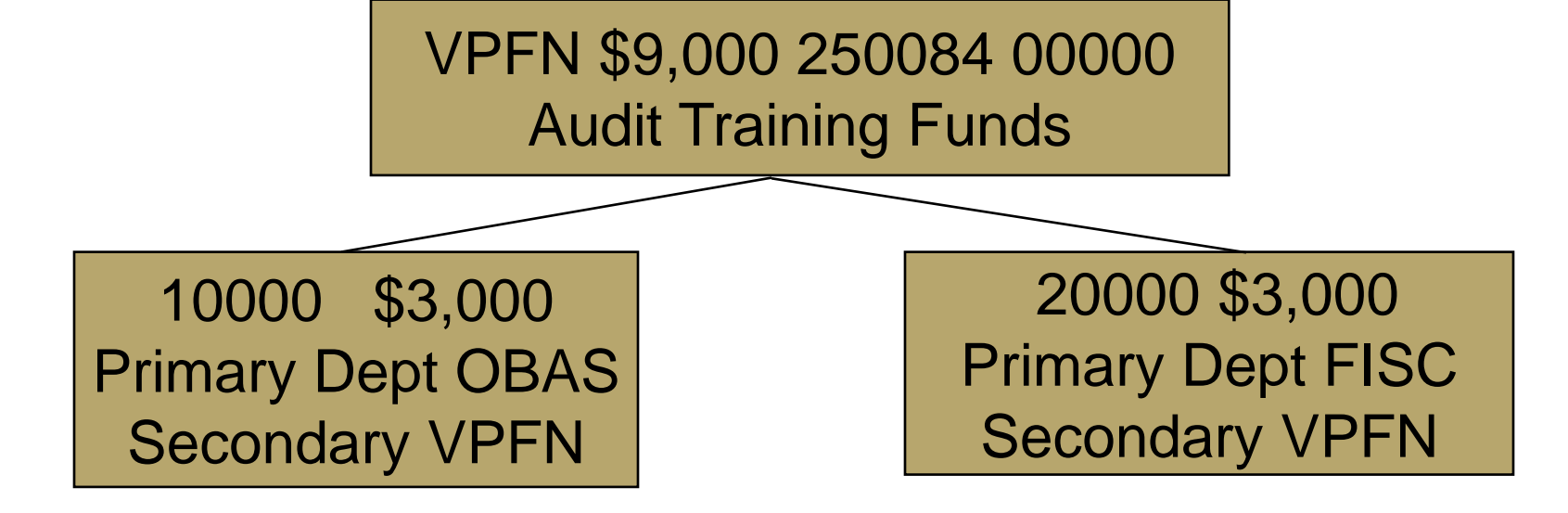

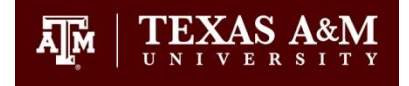

# Setting a Budget

- Can move money from SL into SA to set up a budget.
- If only tracking expenditures, do not need to move any money.
  - Transactions will post, making the SA go negative.
     This still allows us to track expenditures and the total spent on cost share account.

# **SA Budget Distribution**

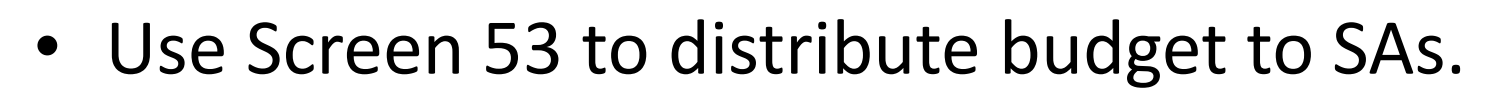

ĀM

- You can distribute budget from SL to SA:
  - From SL/SA: 300090 00000
  - To SA: 300090 70000
- You can move budget from SA to SA:
  - From SA: 300090 50000
  - To SA: 300090 13000

# Screen 53

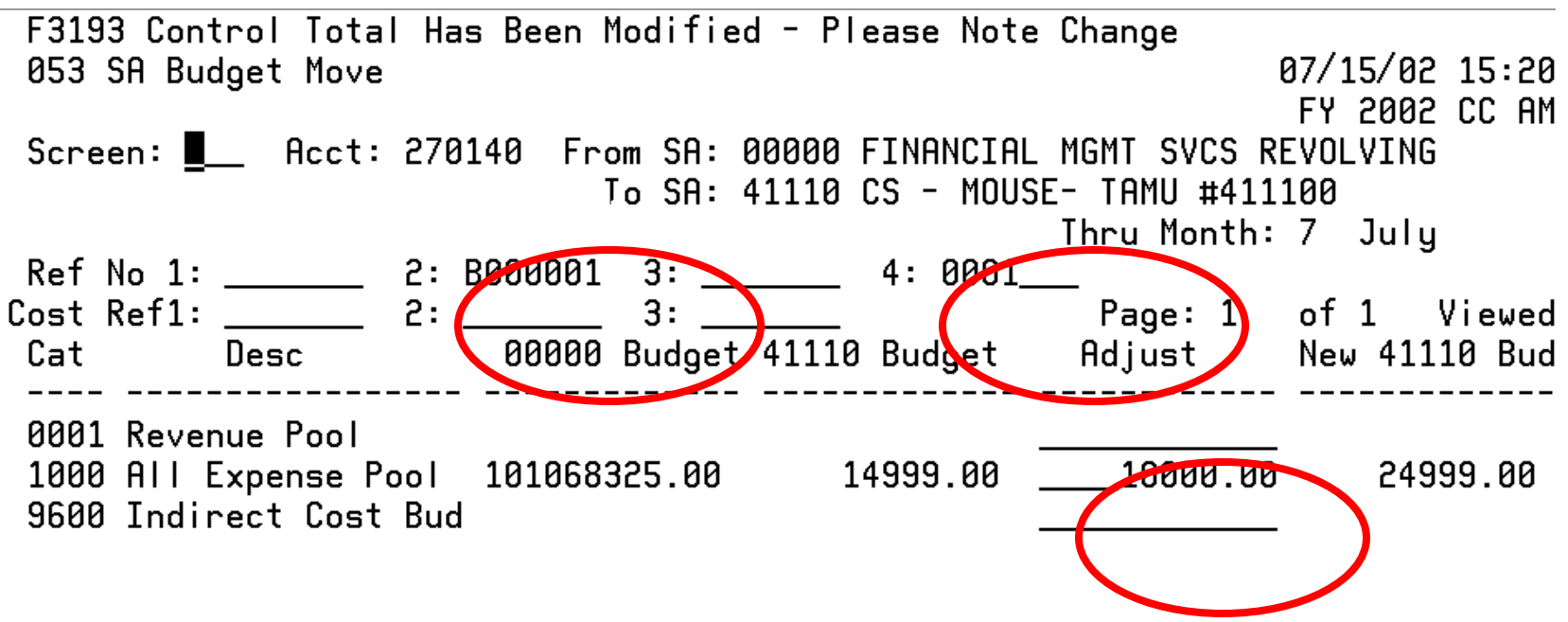

**IMPORTANT:** Press PF5 to Post the transaction. The message line must read "Accepted - Please enter next transaction" or FAMIS will not accept the entry.

Totals: 101068325.00 14999.00 \_\_\_\_10000.00 24999.00 Transactions: 3 Amount: 3.00 Batch: 6780AV Date: 07/15/2002 Enter-PF1---PF2---PF3---PF4---PF5---PF6---PF7---PF8---PF9---PF10--PF11--PF12---Hmenu Help EHelp Post Bkwd Frwd

# Step 5: Changing Screen 6 Flags

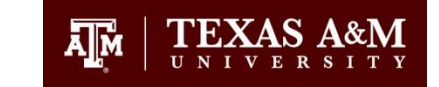

• Contact FMO to change screen 6 flags after transition period, if desired.

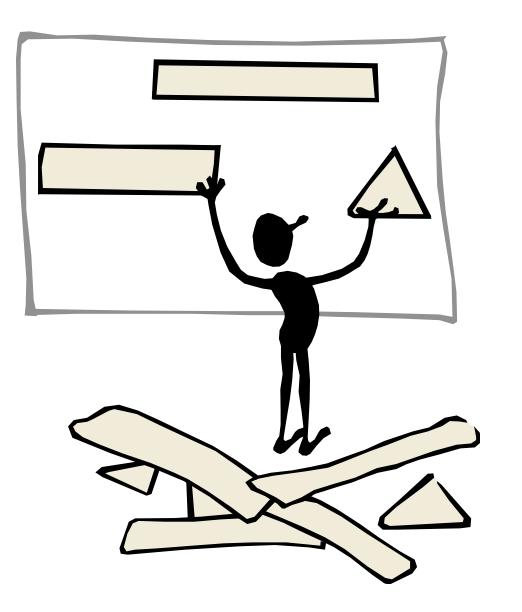

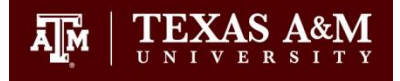

- La ----SA Transactions--- se to change these flags de Budget Actual Expense: B Y Revenue: B Y
  - In this example,
    - Budget for expenses & revenue allowed on base and support account.
    - However, actual expenses and actual revenue may only be posted to SA.

## Screen 54 – Flags

F0026 Please enter desired modifications 054 Support Account Flag Maintenance

07/15/02 15:24 FY 2002 CC AM

Screen: 📕\_\_\_ Account: 270140 41110

CS - MOUSE- TAMU #411100

Support Account Flags

N - FREEZE this account from future activity

- N Flag for DELETE (Not rolled forward at Year End)
- N Physically DROP this Support Account (Must be deleted first)
- N Bottom Line Budget Control / Unprotect Budget Control Note: A Budget Control Flag of 'N' does not check Bottom Line and turns off protection of Protected Categories.
- N Default Category Control Default Category Tolerance Pct: \_\_\_\_\_\_ N - FREEZE Direct Expenses

## **Screen 56-Transaction Moves**

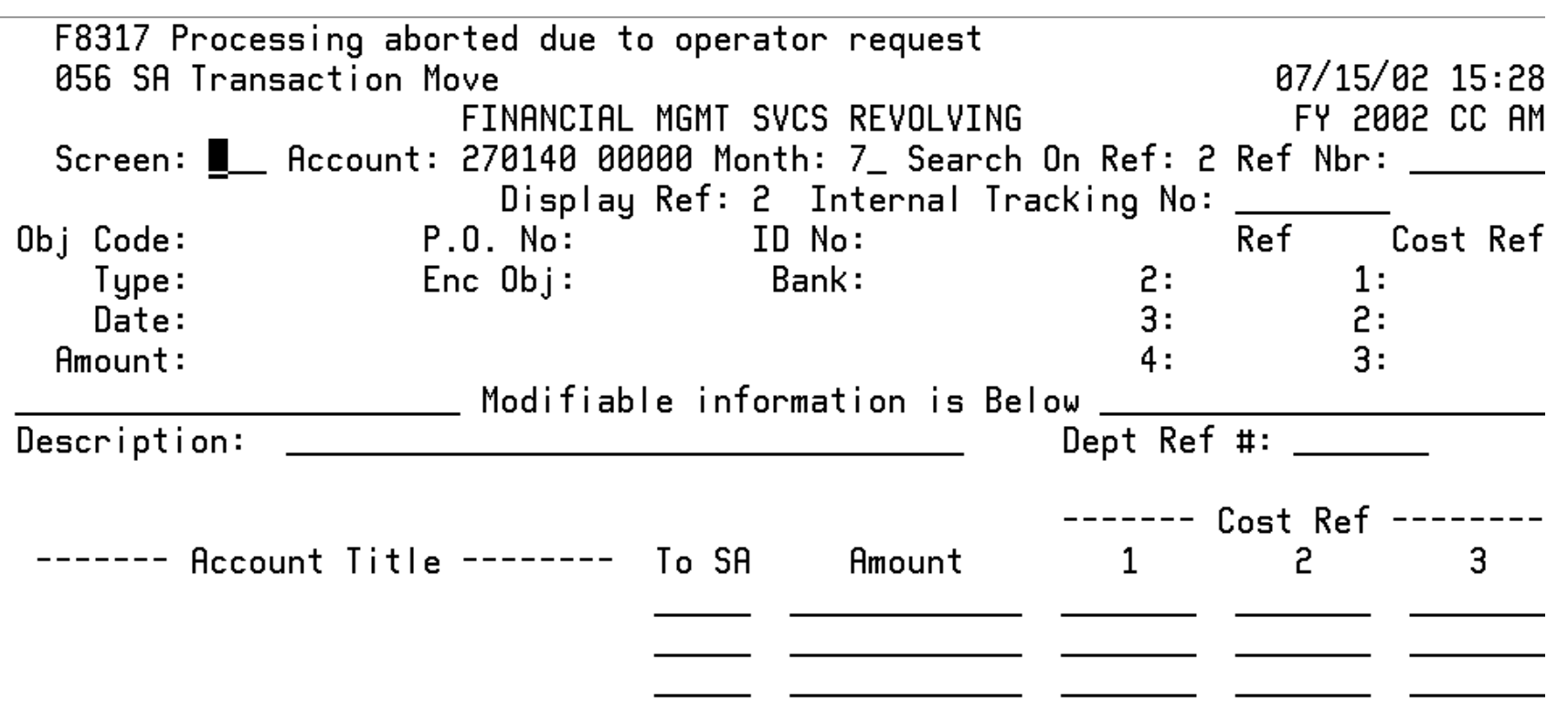

**IMPORTANT:** Press PF5 to Post the transaction. The message line must read "Accepted - Please enter next transaction" or FAMIS will not accept the entry.

Transactions: 3 Amount: 3.00 Batch: 6780AV Date: 07/15/2002 Enter-PF1---PF2---PF3---PF4---PF5---PF6---PF7---PF8---PF9---PF10--PF11--PF12---Hmenu Help EHelp Post SAcct Warns

### M05 – SA Screens

M05 Support Accounting Inquiry and Maintenance 07/15/02 15:29 FY 2002 CC AM Screen: \_\_\_\_ Account: 270140 00000 \_\_\_\_ FINANCIAL MGMT SVCS REVOLVING \*-----\* Inquiry -----\* \*----- Maintenance -----\* 51B Support Account Dollar Totals 050 Department SA Attributes 060 SA OC 15 Digit List 051 Support Account Attributes 061 SA OC File List 51C SA Effort Category Updates 062 SA Open Cmnts. by User Ref or PO 052 Support Account Attributes 2 063 Trans. Inquiry by Support Account 52B SA Delegation of Authority 064 Support Account Budget Data List 053 Support Account Budget Move 065 SA Summary for SL with Category Itls 054 Support Account Flag Maint. 066 SA OC Inquiry by Reference 055 SA 15 Digit Maintenance 068 Support Account Search 056 SA Transaction Move 069 SA 11 Digit List With Category Totals 057 Departmental Encumbrances 071 15 Digit Snapshot 076 Trans for Month by Ref 2 072 OC Record Snapshot 077 Trans Inq. for Ref 2 073 Annual 15 Digit Activity by Month 074 SA Summary by Budget Pool 078 Trans by Account/Month/Subcd 079 SA Detail Account Statement Enter-PF1---PF2---PF3---PF4---PF5---PF6---PF7---PF8---PF9---PF10--PF11--PF12---Hmenu Help EHelp

### Resources

- Departmental Accounting User's Manual -<u>http://www.tamus.edu/offices/famis/usermanuals/</u>
- TAMU Financial Security & Training
- 979-458-5555

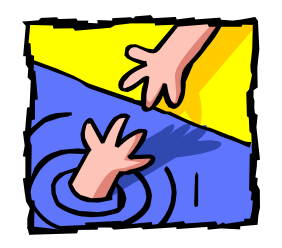

- <u>http://finance.tamu.edu/fmo/ts/default.asp</u>
- <u>FMO-FTS@tamu.edu</u>
- Office of University Research Services
- jkillion@tamu.edu2841
- New Accounts <u>http://finance.tamu.edu/fmo/fr/default.asp</u>